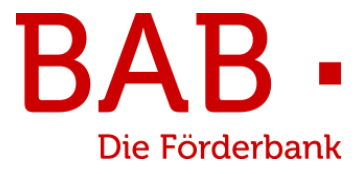

# **BAB Förderbar**

## Leitfaden für Antragstellende

Stand: 08.11.2024

## Inhalt

| 1. | Eint | führı  | ung                                         | 3    |
|----|------|--------|---------------------------------------------|------|
| 2. | Reg  | gistri | erung und Anmeldung                         | 4    |
| 2. | 1.   | Eins   | stiegsseite zur Anmeldung                   | 4    |
| 2. | 2.   | Als    | neue:r Benutzer:in registrieren             | 5    |
|    | 2.2  | .1.    | Kundentyp auswählen                         | 5    |
|    | 2.2  | .2.    | Zugangsdaten für die Registrierung eingeben | 6    |
|    | 2.2  | .3.    | Initialpasswort und Verifizierung           | 7    |
|    | 2.2  | .4.    | Weiterer Registrierungsablauf               | 7    |
| 2. | 3.   | Ann    | nelden                                      | 8    |
| 3. | Hin  | weis   | e zur Antragsstellung                       | 9    |
| 3. | 1.   | Nav    | /igation                                    | 9    |
| 3. | 2.   | Ant    | räge finden                                 | 9    |
| 3. | 3.   | Stat   | tus meines Antrages                         | 9    |
| 3. | 4.   | Auf    | gaben                                       | 9    |
| 3. | 5.   | Legi   | itimation & Signatur                        | 10   |
| 3. | 6.   | Ver    | tretungsberechtigung                        | 10   |
| 3. | 7.   | Wei    | itere Portal-Funktionen                     | 11   |
| 4. | Ber  | nutze  | ername und Passwort vergessen               | . 11 |
| 5. | Ber  | nutze  | errollen                                    | . 12 |
| 5. | 1.   | Anla   | age von Mitarbeitern                        | 13   |
| 5. | 2.   | Bea    | rbeiten von Mitarbeitern                    | 13   |
|    | 5.2  | .1.    | Administratorrechte                         | 13   |
|    | 5.2  | .2.    | Einschränkung der Antragsberechtigungen     | . 14 |
| 5. | 3.   | Zuw    | veisung von Anträgen an Berater             | . 15 |
| 6. | Kor  | ntakt  |                                             | 16   |

### 1. Einführung

#### Herzlich Willkommen in der BAB Förderbar!

Wir freuen uns, dass Sie unser Online-Angebot zur Antragsstellung nutzen möchten. Es werden stetig weitere Förderprogramme und Funktionen hinzukommen und Antragsverfahren zunehmend digitalisiert.

Auf den kommenden Seiten erhalten Sie eine Anleitung über die Funktionen der BAB Förderbar, damit Sie diese problemlos nutzen können.

Sollten Sie dennoch Fragen zur Funktionalität haben, kontaktieren Sie uns gern unter 0421 9600-390

Wir wünschen Ihnen viel Erfolg bei der Nutzung des Portals und der Antragsstellung!

Ihre BAB – Die Förderbank für Bremen & Bremerhaven

## 2. Registrierung und Anmeldung

#### **2.1. Einstiegsseite zur Anmeldung**

Mit einem Klick auf die Webseite <u>https://portal.bab-bremen.de</u> gelangen Sie zur Startseite der BAB Förderbar.

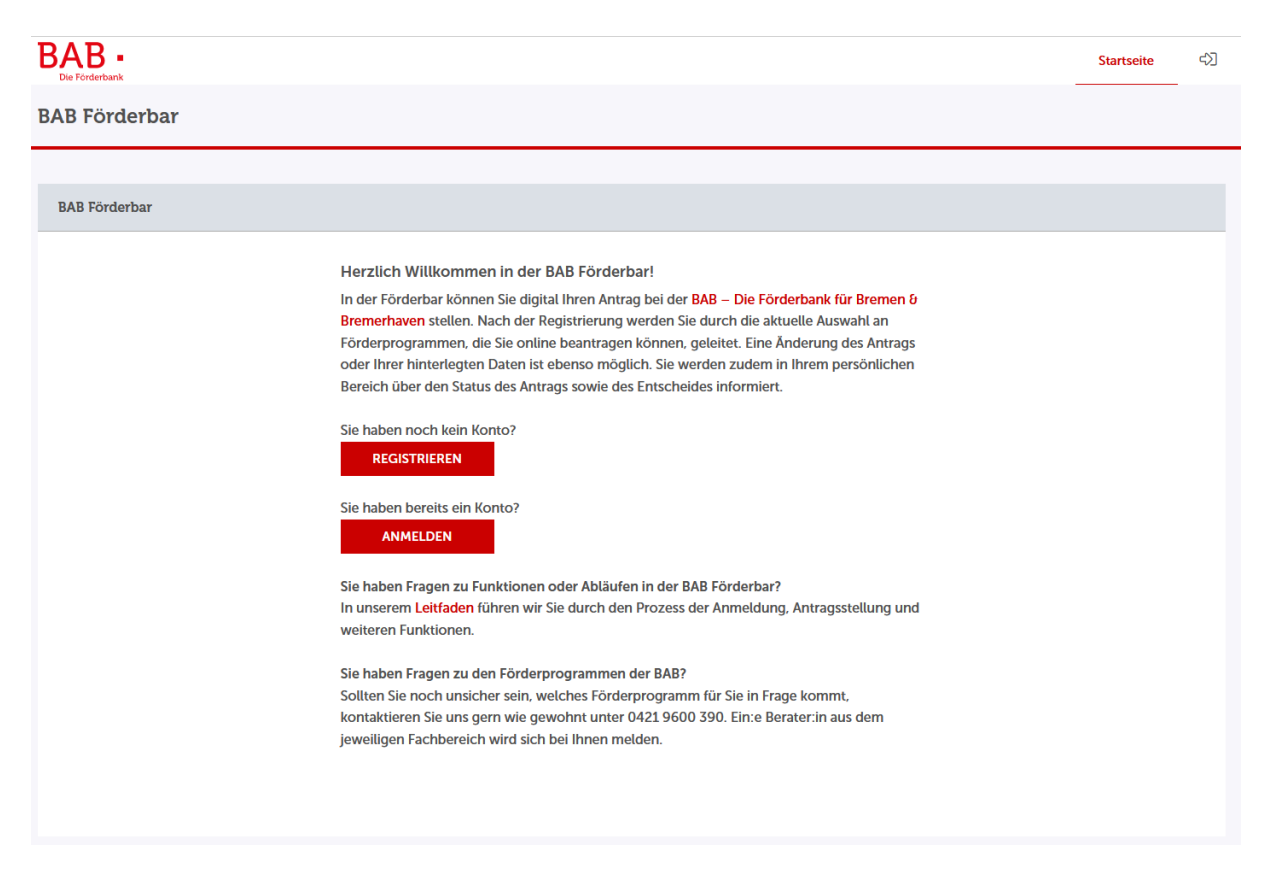

Hier können Sie:

- sich neu registrieren
- sich mit einem bestehenden Login anmelden

#### 2.2. Als neue:r Benutzer:in registrieren

#### 2.2.1. Kundentyp auswählen

Wenn Sie auf die Schaltfläche "Registrieren" klicken, öffnet sich folgendes Formular:

| Registrierung                    |                                                                    |       |
|----------------------------------|--------------------------------------------------------------------|-------|
| Angaben zum Kundentyp            |                                                                    |       |
| Ich registriere mich als*        |                                                                    |       |
| Privatperson                     |                                                                    |       |
|                                  | Zugangskennung*                                                    |       |
|                                  |                                                                    |       |
|                                  | ③ Erlaubte Zeichen: a-zA-ZO-9=@, mind. 10 Zeichen, max. 30 Zeichen |       |
|                                  | E-Mail*                                                            |       |
|                                  |                                                                    |       |
|                                  | Initialpasswort                                                    |       |
|                                  | Hier ist Ihr Initialpasswort zur Anmeldung "q!9Ü\$Ü1M\$f"          |       |
|                                  | hiungap                                                            |       |
| Onternenmen und rorschungseinnen | nungen                                                             |       |
|                                  |                                                                    |       |
|                                  |                                                                    |       |
|                                  |                                                                    |       |
| * Dflichtfold                    |                                                                    |       |
| Flichtetu                        |                                                                    |       |
|                                  | ABBRECHEN                                                          | EITER |
|                                  |                                                                    |       |

\*Zugangskennung: Name ist frei wählbar, dient als Log-in-Name (keine Leerzeichen benutzen)

Sie können sich nun als Privatperson oder Unternehmen registrieren. Wählen Sie hierzu den entsprechenden Kundentyp aus.

**Bitte bei Unternehmensgruppen beachten:** Sollten zu Ihrer Unternehmensgruppe mehrere Unternehmen gehören, erstellen Sie bitte pro Unternehmen einen neuen Account.

Wenn Sie sich als Unternehmen oder Forschungseinrichtung registrieren, sieht das Formular so aus:

| Registrierung                       |                                                                          |                  |
|-------------------------------------|--------------------------------------------------------------------------|------------------|
| Angaben zum Kundentyp               |                                                                          |                  |
| Ich registriere mich als*           |                                                                          |                  |
| Privatperson                        |                                                                          |                  |
| Unternehmen und Forschungseinrichtu | ngen                                                                     |                  |
|                                     | Zugangskennung*                                                          |                  |
|                                     |                                                                          |                  |
|                                     | Erlaubte Zeichen: a-zA-Z0-9eg, mind. 10 Zeichen, max. 30 Zeichen         |                  |
|                                     | E-Mail*                                                                  |                  |
|                                     |                                                                          |                  |
|                                     | Initialpasswort                                                          |                  |
|                                     | Hier ist Ihr Initialpasswort zur Anmeldung "?zp7äJ-7ßt"                  |                  |
|                                     | Name*                                                                    |                  |
|                                     |                                                                          |                  |
|                                     | Bitte kompletter Unternehmensname z.B. (Muster-Schreinerei GmbH & Co KG) |                  |
|                                     | Pitte auswählen                                                          | ×                |
|                                     | Bitte auswahten                                                          | -                |
|                                     |                                                                          |                  |
|                                     |                                                                          |                  |
|                                     |                                                                          |                  |
| * Pflichtfeld                       |                                                                          |                  |
|                                     | [                                                                        | ABBRECHEN WEITER |

Bremer Aufbau-Bank GmbH | Domshof 14/15 | 28195 Bremen 0421 9600-390 | <u>www.bab-bremen.de</u>

#### \*Zugangskennung: Name ist frei wählbar, dient als Log-in-Name (keine Leerzeichen benutzen)

Als Unternehmensform können Sie zwischen den folgenden Optionen wählen:

- Verein (e. V.)
- Gesellschaft bürgerlichen Rechts (GbR)
- Genossenschaft (e. G.)
- Freiberufler/Einzelunternehmen
- Unternehmen in Gründung
- Kommune
- Sonstige
- Öffentliche Einrichtung
- Eingetragene Gesellschaft (GmbH, KG)
- Aktiengesellschaft

#### 2.2.2. Zugangsdaten für die Registrierung eingeben

Für die Registrierung als **Privatperson** benötigen wir folgende Daten:

- Zugangskennung: Name ist frei wählbar, dient als Log-in-Name (keine Leerzeichen benutzen)
- E-Mail
- Initialpasswort, welches Sie bitte im Nachgang ändern sollten

Für die Registrierung als **Organisation** benötigen wir folgende Daten:

- Zugangskennung: Name ist frei wählbar, dient als Log-in-Name (keine Leerzeichen benutzen)
- E-Mail
- Initialpasswort, welches Sie bitte im Nachgang ändern sollten
- Name des Unternehmens
- Unternehmensform

#### 2.2.3. Initialpasswort und Verifizierung

Bitte merken Sie sich Ihr individuelles Initialpasswort, ggf. notieren Sie es. Im nächsten Schritt ist das Initialpasswort notwendig, um die Registrierung abzuschließen.

Sobald Sie auf "Weiter" klicken, öffnet sich folgende Seite:

| Bestätigung |                                                                                                    |
|-------------|----------------------------------------------------------------------------------------------------|
|             | Vielen Dank für Ihre Registrierung. Wir senden Ihnen an Ihre angegebene E-Mail-Adresse<br>nun umgehend einen Aktivierungslink. Bitte klicken Sie diesen an, um Ihren Zugang zu<br>aktivieren. Bis dahin ist Ihr Zugang aus Sicherheitsgründen noch deaktiviert.<br>Hier ist Ihr Initialpasswort zur Anmeldung: |
|             | ?zp7äJ-7ßt                                                                                                    |
|             | Bitte notieren Sie sich dieses. Das Initialpasswort wird zum Abschluss der Registrierung<br>benötigt.                                                                                                    |

Hier wird Ihnen das **Initialpasswort nochmal** angezeigt.. Achtung: Diese Grafik dient nur als Beispiel. Jede Registrierung erhält ein eigenes, individuelles Initialpasswort.

Anschließend bekommen Sie eine E-Mail zur Verifizierung Ihrer E-Mail-Adresse. Bitte klicken Sie auf den Link, um fortzufahren. Sollten Sie nicht auf die gewünschte Seite durch das Anklicken des Links gelangen, kopieren Sie den Hyperlink. Fügen Sie diesen anschließend im Browser ein.

#### 2.2.4. Weiterer Registrierungsablauf

Für die weitere Registrierung sowohl als Privatperson als auch als Unternehmen benötigen wir folgende Daten:

- Persönliche Daten
- Anschrift (bei Unternehmen oder Forschungseinrichtung: Adresse des Unternehmens / der Forschungseinrichtung)
- Kontaktdaten

Anschließend können Sie die Zugangsdaten vervollständigen, indem Sie folgende Daten eingeben:

- Initialpasswort
- Neues Passwort
- Wiederholung "Neues Passwort"
- Sicherheitsfrage
- Sicherheitsantwort

#### Hinweise:

- Ein Unternehmen (identifiziert über die Handelsregisternummer) bzw. eine wissenschaftliche Einrichtung (identifiziert durch die Telefonnummer) sollte nur <u>eine</u> Registrierung vornehmen. Es ist im Nachhinein möglich, in dem registrierten Account weitere Bearbeiter:innen (z.B. zur Antragsvorbereitung) hinzuzufügen. Bei der Registrierung sollten die Kontaktdaten der Person eingetragen werden, die im Nachhinein die Legitimation durchführt und die Anträge final unterschreibt. Achten Sie bitte unbedingt auf die korrekte Schreibweise des Namens.
- Die Mobilnummer dient der späteren Legitimation bei der Antragsstellung und sollte ebenfalls der Person zugeordnet sein, die die Anträge digital signiert.
- Bitte aktuell keinen Ortsteil in der Registrierung angeben!

#### 2.3. Anmelden

Nach der Registrierung landen Sie auf der Anmeldeseite. Melden Sie sich hier bitte mit Ihren festgelegten Zugangsdaten an. Anschließend öffnet sich die Übersichtsseite des Kundenportals.

Sollten Sie Ihr Passwort aus Versehen falsch eingegeben haben und das wiederholt angegebene, korrekte Passwort wird nicht angenommen, laden Sie den Browser bitte einmal neu bevor Sie das Passwort erneut eingeben.

## 3. Hinweise zur Antragsstellung

#### 3.1. Navigation

Über die Menüleiste "Förderungen - Förderung finden" können Sie nun die gewünschte Förderung auswählen und mit der Bearbeitung des Antrags starten.

<u>Hinweis</u>: Einige Förderprogramme haben ein mehrstufiges Verfahren und sind hier nicht aufgeführt. Die Antragsstellung ist erst nach Kontaktaufnahme mit uns möglich. Hinweise hierzu finden Sie auf der jeweiligen Produktseite auf unserer Homepage <u>www.bab-bremen.de</u>.

Sobald Sie die Bearbeitung Ihres Antrags begonnen haben, sehen Sie ganz oben Zahlen in grauen Kreisen, über die Sie zwischen den einzelnen Antragsschritten wechseln können. Es empfiehlt sich jedoch die Reihenfolge einzuhalten.

Im Schritt "Formulare" gibt es wiederum mehrere Seiten, die Sie durchlaufen. Auch hier können Sie durch Anklicken zu anderen Seiten navigieren. Alle vollständig ausgefüllten Seiten werden nicht mehr Rot, sondern Grün angezeigt. Die aktuelle Seite ist grau hinterlegt.

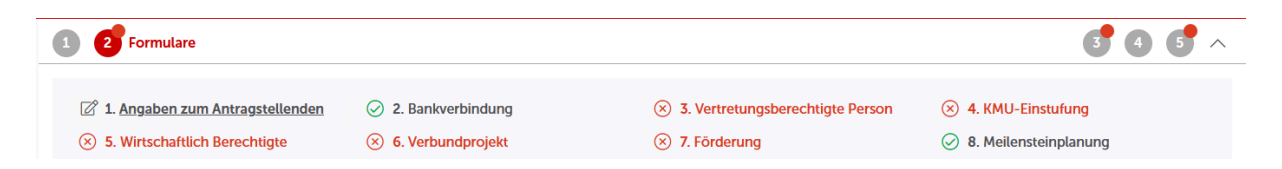

#### 3.2. Anträge finden

Wenn Sie einen Antrag stellen, diesen jedoch noch nicht abgeschickt haben, finden Sie ihn unter "Meine Förderungen – offene Anträge". Alle bereits abgeschickten Anträge sehen Sie im Reiter "Meine Förderungen – laufende Anträge".

#### **3.3. Status meines Antrages**

Im Bereich "Meine Förderung- Laufende Anträge" können Sie den aktuellen Bearbeitungsstatus Ihres Antrages einsehen.

#### 3.4. Aufgaben

Sollten sich unsererseits bei der Bearbeitung Ihres Antrages Rückfragen ergeben, so werden Sie voraussichtlich eine Aufgabe in der Förderbar eingestellt bekommen. Diese finden Sie im Reiter "Aufgaben" mit einem entsprechenden Hinweis. Sobald Sie den Antrag vollständig ausgefüllt haben, muss bei einigen Programmen eine digitale Legitimation über unseren Vertragspartner WebID erfolgen.

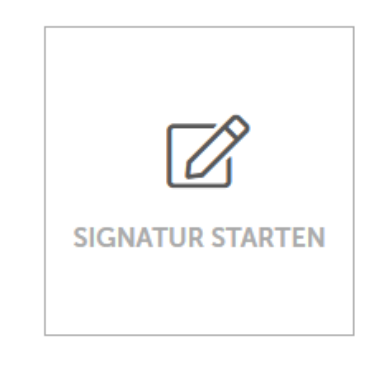

① Mit Start der Legitimierung wird ein Vorgang bei Webld gestartet. Sollten Sie nicht direkt weitergeleitet werden, starten Sie die Legitimierung bitte aus der erhaltenen E-Mail.

> Ich nehme zur Kenntnis, dass ich zur Legitimation die Webseiten der Bremer Aufbau-Bank verlasse und auf die Webseiten der WebID umgeleitet werde.

Im weiteren Verlauf erfolgt eine Legitimation über die Firma WebID. Diese erfolgt wahlweise entweder in einem Live-Videogespräch mit einem Mitarbeitenden der Firma WebID oder per eID-Service<sup>1</sup>. Für beide Verfahren halten Sie bitte Ihren Personalausweis bereit.

Nach Abschluss der erfolgreichen Legitimation erhalten Sie darüber hinaus die Möglichkeit, eine elektronische Signatur auf Ihren Antrag zu bringen. Mit dieser Signatur können Sie Ihren Antrag anschließend absenden.

Fragen rund um die digitale Legitimation und elektronische Signatur können über die 0421 / 9600 – 390 beantwortet werden.

#### 3.6. Vertretungsberechtigung

Anträge können grundsätzlich von Personen mit der Rolle "Mitarbeiter" (vgl. Kap. 0) legitimiert und abgeschickt werden.

<sup>&</sup>lt;sup>1</sup> Voraussetzung ist ein Personalausweis mit aktivierter Online-Ausweisfunktion (eID), Vorliegen der zugehörigen PIN sowie ein NFC-fähiges Smartphone mit installierter AusweisApp.

#### **3.7. Weitere Portal-Funktionen**

Wir arbeiten fortlaufend an der Weiterentwicklung der Förderbar und halten Sie über Veränderungen auf dem Laufenden.

#### 4. Benutzername und Passwort vergessen

Sollten Sie Ihr Passwort nicht mehr wissen, können Sie auf der Anmeldemaske die Schaltfläche "Passwort vergessen" anklicken. Es öffnet sich dann folgende Ansicht:

| Passwort zurücksetzen                                                                                                    |                                                                                                    |  |  |  |  |  |
|----------------------------------------------------------------------------------------------------|----------------------------------------------------------------------------------------------------|--|--|--|--|--|
| ① Geben Sie bitte Ihre Zugangskennung und Ihre E-Mail an. Ihnen wird dann eine E-Mail mit Link zugeschickt. Dort<br>können Sie dann das Passwort ändern. |                                                                                                    |  |  |  |  |  |
| Passwortdaten                                                                                                    |                                                                                                    |  |  |  |  |  |
| Zugangskennung*                                                                                                    | ]                                                                                                    |  |  |  |  |  |
| E-Mail*                                                                                                    |                                                                                                    |  |  |  |  |  |
| Captcha                                                                                                    | NEU ERSTELLEN                                                                                                    |  |  |  |  |  |
| Text im Bild*                                                                                                    |                                                                                                    |  |  |  |  |  |
|                                                                                                    | ① Offentich zugängliche Seiten sind häufig Ziel von automatischen Angriffen über sogenannte Bots. Um zu<br>verhindern, dass Programme das Kontaktformular missbrauchen, wurde eine sogenannte "Captcha"-Abfrage in<br>das Formular integriert. Falls Sie den im Bild dargestellten Text nicht lesen können, ermöglicht die Schaltfläche<br>"Neu erstellen" die Erstellung eines neuen Captchas. |  |  |  |  |  |
| * Pflichtfeld                                                                                                    |                                                                                                    |  |  |  |  |  |
|                                                                                                    | ZURÜCKSETZEN                                                                                                    |  |  |  |  |  |

Geben Sie hier bitte Ihre Zugangskennung sowie E-Mail-Adresse ein und füllen Sie anschließend den Captcha-Code aus. Nach einem Klick auf die Schaltfläche "Zurücksetzen" erscheint ein Hinweis, dass Sie eine E-Mail erhalten haben.

Öffnen Sie diese E-Mail in Ihrem Postfach und klicken Sie auf den Link "Passwort ändern".

Anschließend öffnet sich die Seite "Passwort ändern". Vergeben Sie hier ein neues Passwort und beantworten Ihre Sicherheitsfrage.

## 5. Benutzerrollen

Folgende Rollen stehen im Kundenportal zur Verfügung:

#### Administrator

Mit der Erstregistrierung erhalten Sie automatisch Administratorrechte. Hiermit haben Sie folgende Befugnisse:

- Anträge anlegen
- Alle Anträge einsehen, bearbeiten und abschicken
- Zugriff auf den Bereich Berechtigungsverwaltung
- Mitarbeiter hinzufügen und entfernen
- Mitarbeiterrechte bearbeiten
- Berater hinzufügen und entfernen
- Beraterrechte bearbeiten

#### Mitarbeiter

Als *Mitarbeiter* sind Sie Teil des vom Administrator erstellten Accounts und haben zunächst folgende Rechte:

- Anträge anlegen
- Alle Anträge einsehen
- Alle Anträge bearbeiten
- Alle Anträge abschicken

<u>Achtung!</u> Diese Rechte sind standardmäßig vergeben und müssen bei Bedarf aktiv vom Administrator eingeschränkt werden! Vgl. Kap. 5.2.2.

#### Berater

Als *Berater* haben Sie einen individuellen, eigenen Account und damit alle Rechte in diesem. Ferner haben Sie folgende Rechte:

- Von Mitarbeitern zugewiesene Anträge einsehen
- Von Mitarbietern zugewiesene Anträge bearbeiten
- Zugriff auf ihren individuellen Bereich Berechtigungsverwaltung

Hinweis! Als Berater können Sie Anträge <u>nicht</u> absenden.

#### **ID-Nummer**

Für einige Funktionen benötigen Sie die kundenindividuelle ID-Nummer. Die 32-stellige alphanumerische ID finden Sie unter Verwaltung  $\rightarrow$  Kundenadministration  $\rightarrow$  Berechtigungsverwaltung.

#### 5.1. Anlage von Mitarbeitern

Als Administrator können Sie Mitarbeiter unter Verwaltung  $\rightarrow$  Kundenadministration  $\rightarrow$ Berechtigungsverwaltung anlegen. Öffnen Sie hierzu im Dropdownmenü den Punkt Mitarbeiter und wählen Sie am unteren rechten Bildschirmrand *neu*.

| Mitarbeiter 🔨                                                                            |                     |                                                                              |             |            |                       |   |
|------------------------------------------------------------------------------------------|---------------------|------------------------------------------------------------------------------|-------------|------------|-----------------------|---|
| Mitarbeiter<br>Berater<br>Stammdaten<br>Historie<br>12aa34bb-12aa-34bb-12aa-12aa34bb56cc |                     | Erstellt am<br>24.07.2024 14:59:38<br>Letzte Änderung<br>24.07.2024 14:59:38 |             |            |                       |   |
| Mitarbeiter                                                                              |                     |                                                                              |             |            | ~                     | - |
| Bitte geben Sie hier einen Filtertext ein oder wählen Sie einen                          | ı der Schnellfilter |                                                                              |             |            | ~ C                   | 2 |
| Benutzerkennung 🖨                                                                        | Name ⊜<br>Vorname ⊜ | Admin                                                                        | Aktiviert 🔤 | Gelöscht 🖨 | Letzte Änderung 🗸     |   |
| Ihr Unternehmen                                                                          | Ihr Name            | å                                                                            | 2           | 0          | 24.07.2024 14:59:38 + | - |
|                                                                                          |                     |                                                                              |             |            |                       |   |
|                                                                                          |                     |                                                                              |             | BEENDE     | NEU                   |   |

Im weiteren Verlauf legen Sie Ihren Mitarbeiter wie in Kap. 2.2 beschrieben gemeinsam mit Ihrem Mitarbeiter an.

#### 5.2. Bearbeiten von Mitarbeitern

Sie können die Rechte des Mitarbeiters in den nächsten Schritten anpassen.

#### 5.2.1. Administratorrechte

Als Administrator hat Ihr Mitarbeiter Zugriff auf den Bereich *Berechtigungsverwaltung* und kann damit weitere Mitarbeiter und Berater hinzufügen. Erweitern Sie hierzu den Bereich des Mitarbeiters durch klicken auf + und wählen Sie *Details* 

| Kundendaten                                    |                                         |                     |             |            |                                                     |        |
|------------------------------------------------|-----------------------------------------|---------------------|-------------|------------|-----------------------------------------------------|--------|
| Kundennummer                                   |                                         | Erstellt am         |             |            |                                                     |        |
| Name                                           |                                         | 12.04.2024 07:42:26 |             |            |                                                     |        |
| 15 M                                           |                                         | Letzte Änderung     |             |            |                                                     |        |
| ID-Nummer                                      |                                         | 12.04.2024 07:42:26 |             |            |                                                     |        |
|                                                |                                         |                     |             |            |                                                     |        |
| Mitarbeiter                                    |                                         |                     |             |            |                                                     | $\sim$ |
|                                                |                                         |                     |             |            |                                                     |        |
| Bitte geben Sie hier einen Filtertext ein oder | wählen Sie einen der Schnellfilter      |                     |             |            | $\sim$                                              | Q      |
|                                                |                                         |                     |             |            |                                                     |        |
| Benutzerkennung 😌                              | Name ⊜<br>Vorname ⊜                     | Admin               | Aktiviert 🔤 | Gelöscht 😂 | Letzte Änderung $ \lor $                            |        |
| Benutzerkennung 👙                              | Name ≑<br>Vorname ≑<br>A<br>Mitarbeiter | Admin               | Aktiviert 🕀 | Gelöscht 🖨 | Letzte Anderung ∨<br>28.08.2024 15:00:23            | _      |
| Benutzerkennung 👙                              | Name ≑<br>Vorname ≑<br>A<br>Mitarbeiter | Admin               | Aktiviert 🖨 | Gelöscht 🗘 | Letzte Anderung V<br>28.08.2024 15:00:23<br>DETAILS | _      |

Wählen Sie im Dropdown-Menü im nächsten Fenster *Berechtigungen* und wählen Sie anpassen.

| Berechtigungen 🔨                     |                                        |
|--------------------------------------|----------------------------------------|
| Stammdaten                           |                                        |
| Berechtigungen 🗸                     | Firmenkennung                          |
| Antragsberechtigungen                | Erstellt am                            |
| Zugangsdaten                         | 22.08.2024 15:33:22<br>Letzte Änderung |
| Historie                             | 28.08.2024 15:00:23                    |
| MitarbeiterA                         |                                        |
| 12aa34bb-12aa-34bb-12aa-12aa34bb56cc |                                        |
| Berechtigungen                       |                                        |
| Administrationsrechte                |                                        |
| Nein                                 |                                        |
| Berechtigungen                       |                                        |
|                                      | ANPASSEN                               |

Hier haken Sie unter Administrationsrechte die Checkbox Ja an und bestätigen mit ok.

#### 5.2.2. Einschränkung der Antragsberechtigungen

Mitarbeiter haben bei Anlage zunächst die Berechtigungen *Lesen, Schreiben* und *Absenden* für alle bestehenden und kommenden Anträge. Diese können wie folgt eingeschränkt werden. Navigieren Sie zunächst wie unter 5.2.1 beschrieben in das Menü des Mitarbeiters. Wählen Sie dort im Dropdownmenü oben links *Antragsberechtigungen*.

| Antragsberechtigungen                        |               |                                        |                   |              |              |
|----------------------------------------------|---------------|----------------------------------------|-------------------|--------------|--------------|
| Stammdaten                                   |               |                                        |                   |              |              |
| Berechtigungen                               |               |                                        |                   |              |              |
| Antragsberechtigungen 🗸                      |               | Firmenkennung<br>Erstellt am           |                   |              |              |
| Zugangsdaten                                 |               | 21.10.2024 07:53:11<br>Letzte Änderung |                   |              |              |
| Historie                                     |               | 29.10.2024 16:14:44                    |                   |              |              |
| Mitarbeitera                                 |               |                                        |                   |              |              |
|                                              |               |                                        |                   |              |              |
| 12aa34bb-12aa-34bb-12aa-12aa34bb56cc         |               |                                        |                   |              |              |
| Antragsberechtigungen                        |               |                                        |                   |              |              |
|                                              |               |                                        |                   |              |              |
|                                              |               |                                        |                   |              |              |
| Antrage                                      |               |                                        |                   |              |              |
| Berechtigungen auf Antrage implizit gewahren |               |                                        |                   |              |              |
| Ritte gehen Sie hier einen Filterteyt ein    |               |                                        |                   |              | X O          |
| bite geben de nier einen ritertekt ein       |               |                                        |                   |              | · 4          |
|                                              |               |                                        | Berechtigungen    |              |              |
| Förderprogramm \ominus                       |               |                                        |                   |              |              |
| Antragsnummer 🔿                              | Eigentümer    | Lesen 🖨                                | Schreiben \ominus | Absenden 😂   | Übernehmen 😂 |
|                                              |               |                                        |                   |              |              |
| Forschung, Entwicklung und Innovation (FEI)  | Uni Kanzlerin | $\checkmark$                           | $\checkmark$      | $\checkmark$ |              |
|                                              |               |                                        |                   |              |              |

Entfernen Sie den Haken *Berechtigungen auf Anträge implizit gewähren* und wählen Sie dann für vorhandene Anträge aus, welche Berechtigungen der Mitarbeiter für welchen Antrag haben soll. Nach Entfernen des Hakens *Berechtigungen auf Anträge implizit gewähren* hat der Mitarbeiter für alle zukünftig eingehenden Anträge standardmäßig keine Rechte. Diese müssen dann nach oben genanntem Verfahren manuell von einem Administrator vergeben werden.

#### 5.3. Zuweisung von Anträgen an Berater

Voraussetzung: der Berater hat ein eigenes Konto im Kundenportal.

Für die Zuweisung eines Antrags legen Sie diesen zunächst an (vgl. Kap. 3.1). Navigieren Sie dann zu *Verwaltung*  $\rightarrow$  *Kundenadministration*  $\rightarrow$  *Berechtigungsverwaltung* und öffnen Sie im Dropdownmenü den Punkt *Berater*. Nach klicken der Schaltfläche *Berater hinzufügen* 

12aa34bb-12aa-34bb-12aa-12aa34bb56cc

| BAB -<br>Die Forderbank                                                                  | Dashboard        | Förderungen                                                                  | Aufgaben | Dokumentenablage | Verwaltung |                           |
|------------------------------------------------------------------------------------------|------------------|------------------------------------------------------------------------------|----------|------------------|------------|---------------------------|
| Firmenkunde                                                                              |                  |                                                                              |          |                  |            | Uni-Kanzlerin<br>(§ 29:40 |
| Firmenkunde > Uni Kanzlerin                                                              |                  |                                                                              |          |                  |            |                           |
| Berater A                                                                                |                  |                                                                              |          |                  |            |                           |
| Mitarbeiter<br>Berater<br>Stammdaten<br>Historie<br>27d5d7c6-20a4-4655-9a44-757385699e99 | E<br>1<br>1<br>1 | Erstellt am<br>17.10.2024 15:14:14<br>.etzte Änderung<br>17.10.2024 15:14:14 |          |                  |            |                           |
| Berater                                                                                  |                  |                                                                              |          |                  |            |                           |
| Bitte geben Sie hier einen Filtertext ein                                                |                  |                                                                              |          |                  |            | Q                         |
| ID-Nummer 🔿                                                                              | Na               | ime 🕀                                                                        |          |                  |            |                           |
| Keine Einträge                                                                           |                  |                                                                              |          |                  |            |                           |
|                                                                                          |                  |                                                                              |          | BERATER HINZUFÜG | EN La      | ÖSCHEN                    |
|                                                                                          |                  |                                                                              |          |                  |            |                           |

werden Sie aufgefordert, die ID-Nummer des Beraters hinzuzufügen (s. Kap. 0).

## 6. Kontakt

Sollten sie Fragen haben, kontaktieren Sie uns gern unter 0421 9600-390